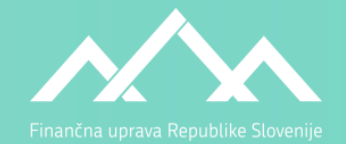

# eDavki - unovčevanje turističnih bonov

Finančna uprava Republike Slovenije

Ljubljana, 16. junij 2020

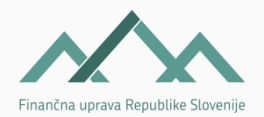

### BONI-možni načini unovčevanja

# • Preko spletne rešitve (WS) bon

Rešitev je v izdelavi in bo na voljo za testiranje predvidoma do petka, 26.6.2020.

# • Vnos podatkov v eDavke

Razvit nov del portala (receptorski portal) v ta namen. Rešitev bo na voljo za uporabo 19.6.2020.

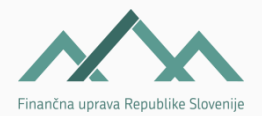

### RECEPTORSKI portal - funkcionalnosti

Receptorski portal ima naslednje funkcionalnosti:

- Kreiranje uporabniških računov za receptorje.
- Prijava in vstop v receptorski portal.
- Vnos podatkov potrebnih za unovčevanje bonov.
  - Rezervacija
  - Unovčenje
- Iskanje in pregled že oddanih podatkov o bonih.
- Oddaja popravkov in storna.

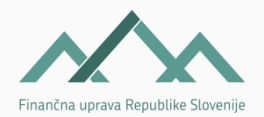

## UPORABNIŠKI RAČUN - receptor

Pred prvo prijavo v portal se mora receptorju dodeliti **uporabniški račun** (uporabniško ime in geslo).

Uporabniške račune se dodeljuje **v zaprtem delu portala eDavki** (osebni portal ponudnika nastanitev).

#### Uporabniški račun za receptorja lahko ustvari:

- **ponudnik** (zakoniti zastopnik oz. zaposlen pri ponudniku z vsaj 1 notranjo EDP pravico).
- zunanji pooblaščenec (računovodstvo) z vsaj 1 zunanjo EDP pravico v imenu ponudnika.

Več o pooblaščanju znotraj portala eDavki:

https://edavki.durs.si/EdavkiPortal/OpenPortal/CommonPages/Opdynp/PageD.aspx?category=poob\_edavki

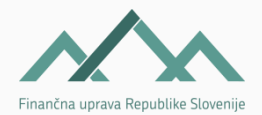

- 1. Prijava v osebni portal ponudnika.
- V levem meniju klik na razdelek Vpogledi ali Pooblaščanje.
   2 možnosti, ki pripeljeta uporabnika na isti cilj.

| 🕃 REPUBLIKA SLOVENIJA                     | Spletni portal za boliše o                   | e delovanje uporablja piškotke. Z objskom portala se strinjate z uporabo piškotkov. 🕨 Podrobnosti 🗉 |
|-------------------------------------------|----------------------------------------------|----------------------------------------------------------------------------------------------------|
| <b>Davki</b><br>Državni davčni portal Prv | va stran Namizje                             | D<br>Mobilna aplikacija                                                                             |
| Dokumenti                                 | <ul> <li>/ Namizje / Zamenj. zav.</li> </ul> |                                                                                                    |
| Prejeti dokumenti                         | Oddaja novega dokumenta                      | ta                                                                                                  |
| <ul> <li>Vpogledi</li> </ul>              | Storitve izmenjave podatko                   | κον                                                                                                 |
| 😕 Podatki o zavezancu                     | eVročanje obvestila (Števile)                | ilo neprebranih (0))                                                                                |
| 🥏 Pooblastila                             | Zadnji prejeti dokumenti                     |                                                                                                    |
| Moj profil                                | Ni novih prejetih dokumentov                 |                                                                                                    |
| 🛱 Zamenjava zavezanca                     | ▶ Osnutki                                    |                                                                                                    |

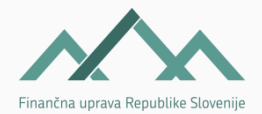

• Vpogledi  $\rightarrow$  iz seznama izbere TB-Receptor

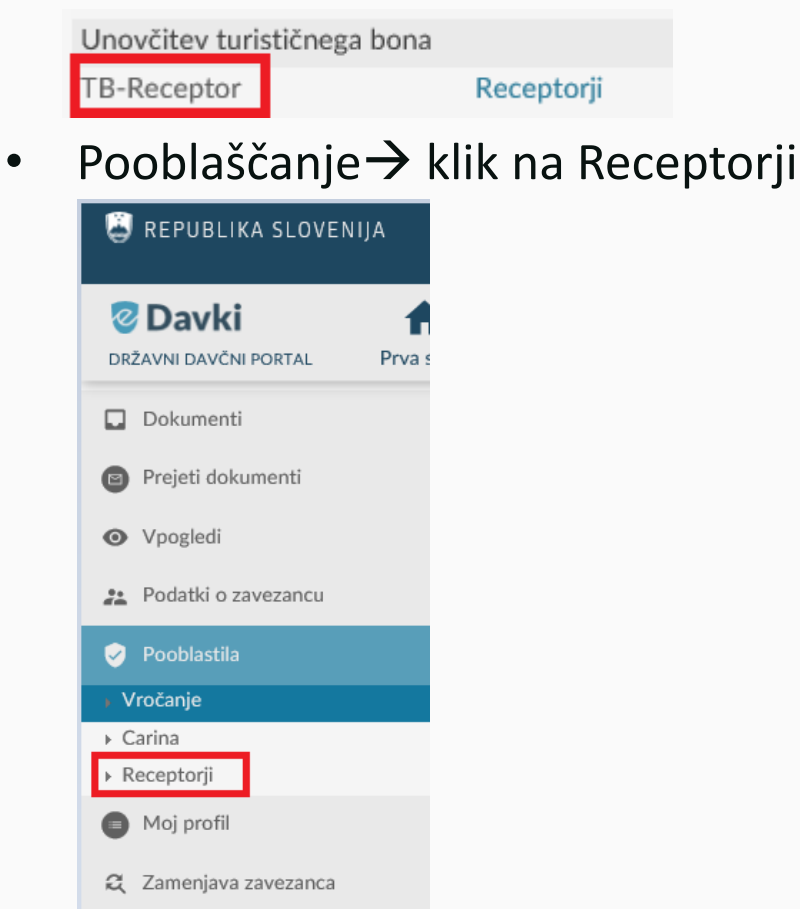

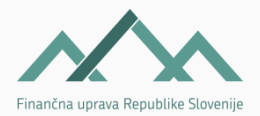

3. Odpre se stran Receptorji, na kateri se s klikom na gumb **Dodaj vrstico** začne postopek vnosa.

| Ü  | REPUBLIKA SLOVENIJ  | A                          |                       |                               |                                                     |
|----|---------------------|----------------------------|-----------------------|-------------------------------|-----------------------------------------------------|
|    |                     | Splet                      | ni portal za boljše o | lelovanje uporablja piškotke. | Z obiskom portala se strinjate z uporabo piškotkov. |
| e  | Davki               | <b>f</b>                   |                       |                               |                                                     |
| DR | ŽAVNI DAVČNI PORTAL | Prva stran                 | Namizje               | Mobilna aplikacija            |                                                     |
|    | Delumenti           | <ul> <li>/ Nami</li> </ul> | zje / Zamenj. zav. /  | Vpogledi / Vročanje / recep   | tor                                                 |
|    | Dokumenti           |                            |                       |                               |                                                     |
| 8  | Prejeti dokumenti   | Recep                      | otorji                |                               |                                                     |
| 0  | Vpogledi            | Ni zapisov.                |                       |                               |                                                     |
| *  | Podatki o zavezancu | 🕀 Dodaj v                  | rstico                |                               |                                                     |
| ٢  | Pooblastila         |                            |                       |                               |                                                     |
| 0  | Moj profil          |                            |                       |                               |                                                     |
| Q  | Zamenjava zavezanca |                            |                       |                               |                                                     |

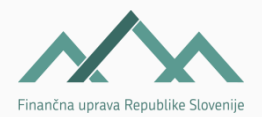

#### 4. Odpre se vnosna maska:

| Receptorji |         |                 |                 |          |                 |
|------------|---------|-----------------|-----------------|----------|-----------------|
| # Ime      | Priimek | Davčna številka | Uporabniško ime | Geslo    |                 |
| 1          |         |                 |                 | 6tFqcSur | Potrdi Prekliči |

- 5. Vnos podatkov o receptorju:
  - Ime, Priimek, Davčna številka
  - **Uporabniško ime**  $\rightarrow$  Naj bo enostavno (ime, inicialke imena in priimka)
  - Geslo → geslo se predizpolni z generirano vrednostjo, ki se jo lahko zamenja s poljubnimi 8 znaki.

Geslo si je potrebno zapomniti/prepisati, ker kasneje ni več vidno. Lahko pa se ga naknadno spreminja oz. ročno ponastavlja s klikom na **Uredi**.

| Receptorji |         |                 |                 |          |                 |
|------------|---------|-----------------|-----------------|----------|-----------------|
| # Ime      | Priimek | Davčna številka | Uporabniško ime | Geslo    |                 |
| 1 oseba88  | testna  | 18814387        | ot              | 12345678 | Potrdi Prekliči |

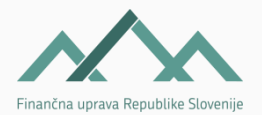

#### 6. S klikom na Potrdi se zaključi postopek kreiranja uporabniškega računa.

|                               | 🗸 Uspe | šno shran | jeno            |                 |        |           |   |
|-------------------------------|--------|-----------|-----------------|-----------------|--------|-----------|---|
| Podatki uspešno posodobljeni. |        |           |                 |                 |        |           |   |
| R                             | ecep   | torji     |                 |                 |        |           |   |
| #                             | Ime    | Priimek   | Davčna številka | Uporabniško ime | Geslo  |           |   |
| 1                             | TESTNA | OSEBA88   | 18814387        | ot              | ****** | Uredi     | х |
|                               |        |           |                 |                 | ⊕ Doda | j vrstico |   |

- 7. Uporabniški račun se lahko izbriše z klikom na X.
- 8. Nove uporabnike se dodaja s klikom na **Dodaj vrstico**.

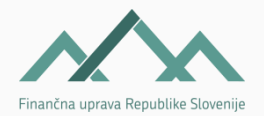

# Dostop do receptorskega portala

## Receptorski portal se nahaja na povezavi:

# https://edavki.durs.si/ReceptionistPortal

Povezavo shranite med bližnjice brskalnika na računalniku, ki ga boste uporabljali v postopkih unovčevanja turističnih bonov.

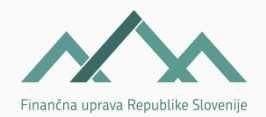

### Prijava v portal

1.Po kliku na povezavo <u>https://edavki.durs.si/ReceptionistPortal</u> se odpre vnosna maska za **prijavo** v receptorski portal.

| <b>Ø</b> Davki              |                                                 |
|-----------------------------|-------------------------------------------------|
| Nd2d) F1vd Su dil           |                                                 |
| eDavki - Receptorski portal | Ponudnik<br>Uporabniško ime<br>Geslo<br>Prijava |

#### 2.Receptor vnese podatke:

- Ponudnik  $\rightarrow$  vnese davčno številko ponudnika.
- Uporabniško ime → dodeljeno uporabniško ime, ki mu ga je posredoval ponudnik.
- Geslo  $\rightarrow$  dodeljeno geslo, ki mu ga je posredoval ponudnik.
- 3.Klikne na gumb **Prijava**.

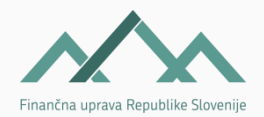

### **RECEPTORSKI PORTAL**

Po uspešni prijavi se odpre prva stran receptorskega portala.

| 🖉 Davki          |                                                       |
|------------------|-------------------------------------------------------|
| Nazaj Prva stran |                                                       |
| Nov vnos         |                                                       |
| Iskanje          | Nastanitveni obrat                                    |
| V Odiava         |                                                       |
| 🔉 Oujava         | EDP-ID Ime in priimek EMŠO Vrednost Status Št. računa |
|                  |                                                       |

Določitev nastanitvenega obrata:

- Ponudnik z več obrati  $\rightarrow$  receptor iz spustnega sezname izbere vrednost
- Ponudnik z enim nastanitvenim obratom $\rightarrow$  vrednost se predizpolni

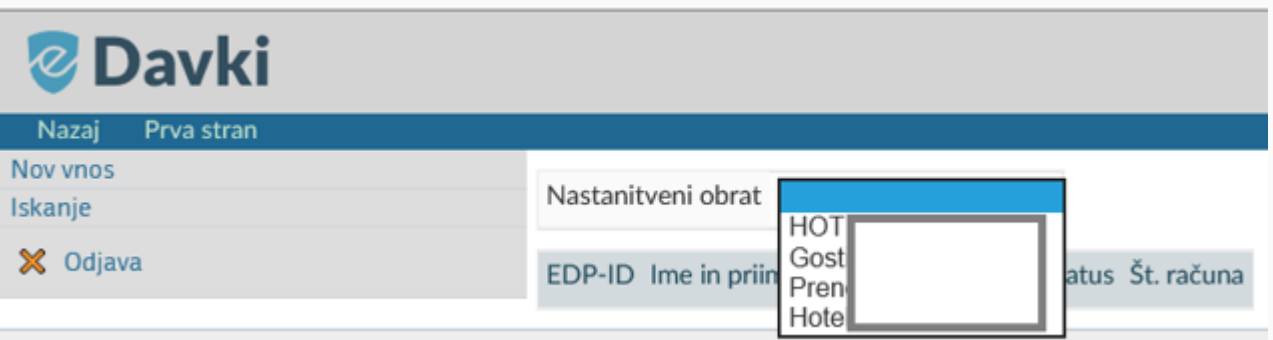

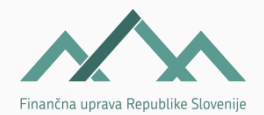

### **RECEPTORSKI PORTAL**

Portal omogoča:

- Vnos podatkov o bonih
- Iskanje že oddanih podatkov/dokumentov.

| Ø Davki             |                                                       |  |  |  |  |  |  |  |
|---------------------|-------------------------------------------------------|--|--|--|--|--|--|--|
| Nazaj Prva stran    |                                                       |  |  |  |  |  |  |  |
| Nov vnos<br>Iskanje | Nastanitveni obrat                                    |  |  |  |  |  |  |  |
| 🔀 Odjava            | EDP-ID Ime in priimek EMŠO Vrednost Status Št. računa |  |  |  |  |  |  |  |

S klikom na **Nov vnos** se odpre vnosna maska za vnos podatkov za unovčevanje turističnih bonov.

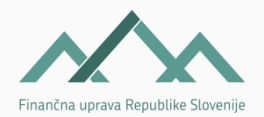

Vnosna maska je sestavljena iz 4 delov:

#### 1. Podatki o ponudniku nočitev

Naziv punudnika, davčna številka ponudnika in nastanitveni obrat (če ni, se ga izbere) so predizpolnjeni.

#### 2. Rezervacija / Unovčitev

Izbira receptorja o rezervaciji ali o unovčitvi bona.

#### 3. Podatki o gostih

Vnos podatkov o gostih, ki bodo unovčili bon oz. prenosnikih.

#### 4. Številka računa

Števika izdanega računa v fiskalizirani obliki.

Zgolj nekateri ponudniki, ki se bodo predhodnje uskladili s FURS, bodo imeli možnost izbire povrnitve gostu.

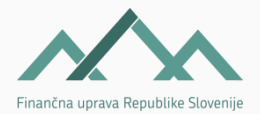

|                               | ctičnogo kunono                |                                |           |            |            |          |             |          |    |
|-------------------------------|--------------------------------|--------------------------------|-----------|------------|------------|----------|-------------|----------|----|
| Unovcitev turi                | sticnega kupona                |                                |           |            |            |          |             |          |    |
| Podatki o ponudniku no        | čitev                          |                                | -         |            |            |          |             |          |    |
| Naziv                         |                                |                                |           |            |            |          |             |          |    |
| Davčna številka               |                                |                                |           |            |            |          |             |          |    |
| Nastanitveni obrat            |                                |                                |           |            |            |          |             |          |    |
|                               |                                |                                |           |            |            |          |             |          |    |
|                               |                                |                                |           |            |            |          |             |          |    |
|                               |                                |                                |           |            |            |          |             |          |    |
| O Rezervacija                 |                                |                                |           |            |            |          |             |          |    |
| <ul> <li>Unovčitev</li> </ul> |                                |                                |           |            |            |          |             |          |    |
|                               |                                |                                |           |            |            |          |             |          |    |
| # EMŠO                        | Ime in priimek                 |                                | Prenosnik | Nočitev od | Nočitev do | Vrednost | Pridobitelj |          |    |
| 1                             |                                |                                |           |            |            |          |             | -        | ×  |
|                               |                                |                                |           |            | Skupa      | i 0,00   | ⊕ Dod       | aj vrsti | со |
| Preveri podatke               |                                |                                |           |            |            |          |             |          |    |
| Številka računa               |                                |                                |           |            |            |          |             |          |    |
| Oznaka poslovnega pro         | ostora - Oznaka elektronske na | aprave - Zaporedna številka ra | čuna      |            |            |          |             |          |    |

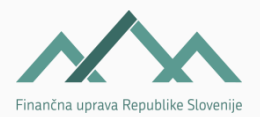

#### Izbira Rezervacija / Unovčitev

#### 1. Ob prijavi gosta/ov recepter izbere rezervacijo.

V postopku rezervacije se neizkoriščena sredstva na nivoju posameznega upravičenca rezervira in s tem je onemogočeno, da bi se koriščenje razpoložljivih sredstev zgodilo pri nekem drugem ponudniku.

#### 2. Ob odjavi gosta/ov recepter izbere unovčenje.

V postopku unovčevanja se vrednost bona/ov upravičenca/ev zmanjša za vpisan/e znesek/e s strani receptorja. Unovčen znesek se izplača ponudniku v predvidenih tranšah.

| Unovčitev tu                | rističnega kupona |  |  |  |  |  |  |  |
|-----------------------------|-------------------|--|--|--|--|--|--|--|
| Podatki o ponudniku nočitev |                   |  |  |  |  |  |  |  |
| Naziv                       |                   |  |  |  |  |  |  |  |
| Davčna številka             |                   |  |  |  |  |  |  |  |
| Nastanitveni obrat          |                   |  |  |  |  |  |  |  |
|                             |                   |  |  |  |  |  |  |  |
| O Rezervacija               |                   |  |  |  |  |  |  |  |
| O Unovčitev                 |                   |  |  |  |  |  |  |  |

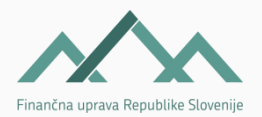

#### Vnos podatkov o gostih

**EMŠO**  $\rightarrow$  vnos EMŠA gosta, ki bo unovčil bon oziroma prenosnika, ki je bon podaril.

**Ime in Priimek** → **vnos prvih štirih črk** imena ali priimka gosta. Če gre za ujemanje, se podatek o priimku oz. imenu predizpolni.

**Prenosnik**  $\rightarrow$  vnos kljukice zgolj v primeru, če upravičenec ni gost in je bon podaril/prenesel na nekoga drugega (prejemnika).

**Nočitev OD**  $\rightarrow$  vnos datuma prve nočitve.

**Nočitev DO**  $\rightarrow$  vnos datuma zadnje nočitve.

Vrednost → vnos zneska unovčenja bona.

Če je vnesen **znesek previsok**  $\rightarrow$ sistem javi napako z informacijo o znesku, ki je še na razpolago.

Če je **bon že izkoričen**  $\rightarrow$  sistem v polju znesek prikaže vrednist 0,00. Vrednosti v polju ni mogoče spreminjati.

**Pridobitelj**  $\rightarrow$  izbira prejemnika iz spustnega seznama. Predlagamo, da receptor najprej vnese

| 1 | EMŠO | me in priimek | P | Prenosnik | Nočitev od | Nočitev do | Vrednost | Pridobitelj |       |    |
|---|------|---------------|---|-----------|------------|------------|----------|-------------|-------|----|
| 1 |      |               |   |           |            |            |          |             | •     | ×  |
|   |      |               |   |           |            | Skupa      | j 0,00   | 🕀 Dodaj     | vrsti | со |

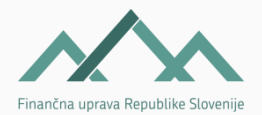

#### Urejanje podatkov o gostih

Vnos več gostov je omogočeno s klikom na gumb Dodaj vrstico.

| # EMŠO | Ime in priimek | Prenosnik | Nočitev od | Nočitev do | Vrednost | Pridobitelj |      |
|--------|----------------|-----------|------------|------------|----------|-------------|------|
| 1      |                |           |            |            |          | •           | ×    |
|        |                |           |            | Skupaj     | 0,00     | 🕀 Dodaj vrs | tico |

Za odstranitev enega ali več vpisanih gostov oz. prenosnikov receptor uporabi gumb 'X' na koncu vrstice.

| # EMŠO | Ime in priimek | Prenosnik | Nočitev od | Nočitev do | Vrednost | Pridobitelj  |          |
|--------|----------------|-----------|------------|------------|----------|--------------|----------|
| 1      |                |           |            |            |          | -            | $\times$ |
|        |                |           |            | Skupa      | j 0,00   | 🕀 Dodaj vrst | ico      |

S klikom na gumb 'Preveri podatke' receptor preveri vpisane ppodatke.

| # | EMŠO            | Ime in priimek | Prenosnik | Nočitev od | Nočitev do | Vrednost | Pridobitelj |       |   |
|---|-----------------|----------------|-----------|------------|------------|----------|-------------|-------|---|
| 1 |                 |                |           |            |            |          |             |       | × |
|   |                 |                |           |            | Skupaj     | 0,00     | 🕀 Dodaj v   | rstic | 0 |
|   | Preveri podatke |                |           |            |            |          |             |       |   |

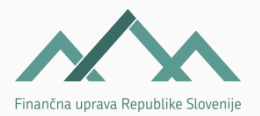

#### Vnos številke računa

V polje »Številka izdanega računa« receptor vnese številko izdanega računa v fiskalizirani obliki.

| Preveri podatke                                                                     |
|-------------------------------------------------------------------------------------|
| Številka računa                                                                     |
| Oznaka poslovnega prostora - Oznaka elektronske naprave - Zaporedna številka računa |

Po vnosu vseh podatkov receptor s klikom na gumb Oddaj vlogo podatke/dokument odda. Na zaslonu se mu prikaže obvestilo o uspešni oddaji.

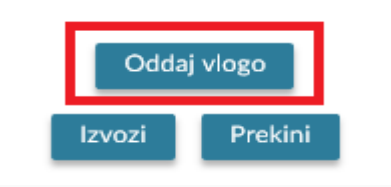

Podpisovanje dokumenta

🧹 Dokument ste uspešno vložili.

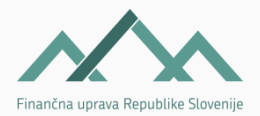

### Unovčevanje bonov - REZERVACIJA

#### Vpisan znesek korišenja v postopku registracije se rezervira.

- Ob prihodu gosta
- Izbira polja Rezervacija

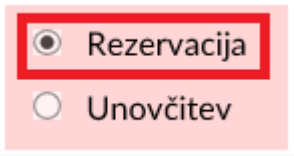

- Vnos podatkov o gostih, nočitvah in zneska.
- Oddaja podatkov/dokumenta.

Po oddaji s klikom na povezavo **Pregled dokumenta** se lahko vpogleda v oddane podatke. Na pregledu jasno označeno, da gre za rezervacijo.

Podpisovanje dokumenta Dokument ste uspešno vložili.

Pregled dokumenta

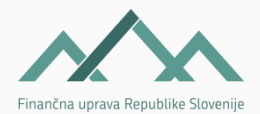

### Unovčevanje bonov - REZERVACIJA

| Unovčitev turističnega k      | upona          |           |            |            |              |             |
|-------------------------------|----------------|-----------|------------|------------|--------------|-------------|
| Podatki o ponudniku nočitev   |                |           |            |            |              |             |
| Naziv                         |                |           |            |            |              |             |
| Davčna številka               |                |           |            |            |              |             |
| Nastanitveni obrat            |                |           |            |            |              |             |
| Povračilo ponudniku storitev. |                |           |            |            |              |             |
| Rezervacija                   |                |           |            |            |              |             |
| # EMŠO                        | Ime in priimek | Prenosnik | Nočitev od | Nočitev do | Vrednost     | Pridobitelj |
| 1                             | ANA            | Ne        | 15.09.2020 | 19.09.2020 | 50,00        |             |
|                               |                |           |            |            | Skupaj 50,00 |             |
|                               |                |           |            |            |              |             |
| Številka računa               |                |           |            |            |              |             |
|                               |                |           |            |            |              |             |

#### Oddane podatke se lahko Natisne, Stornira in Popravi.

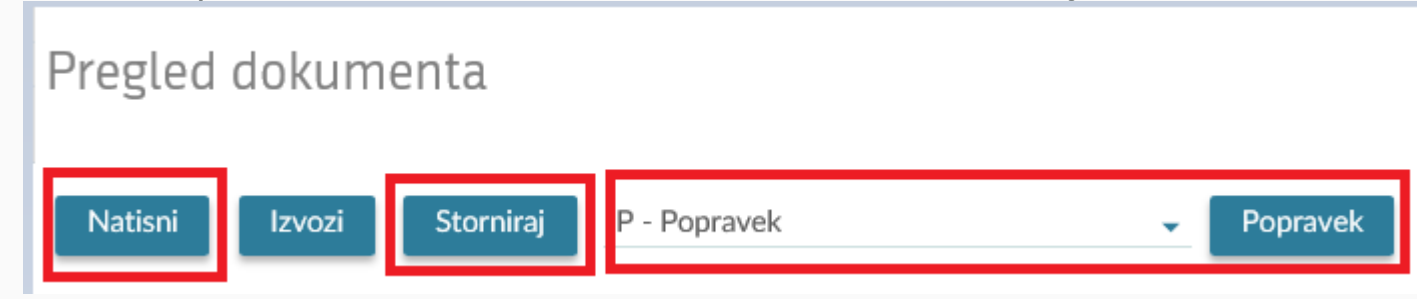

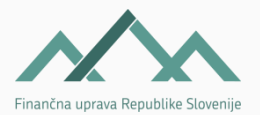

### Unovčevanje bonov - UNOVČITEV

#### Rezerviran znesek se unovči.

- Praviloma ob odhodu gosta.
- V Iskalniku po unovčenih bonih se poišče oddane podatke/dokument v statusu Rezerviran.

| Nov vnos |   |
|----------|---|
| Iskanje  |   |
| 🗙 Odjav  | a |

| Nov vnos<br>Iskanje | Iskalnik po unovčenih bo              | nih            |      |          |            |            |
|---------------------|---------------------------------------|----------------|------|----------|------------|------------|
| 🔀 Odjava            | Iskanje vnesenih turističnih kuponov  |                |      |          |            |            |
|                     | Status                                | ▼              |      |          |            |            |
|                     | EMŠO                                  |                |      |          |            |            |
|                     | Datum                                 |                |      |          |            |            |
|                     | Receptor (uporabniško ime) TESTNA OSE | BA88 -         |      |          |            |            |
|                     | Nastanitveni obrat 🗸                  |                |      |          |            |            |
|                     | Številka izdanega računa              | -              |      |          |            |            |
|                     | Išči                                  |                |      |          |            |            |
|                     | EDP-ID                                | Ime in priimek | EMŠO | Vrednost | Status     | Št. računa |
|                     | EDP-80265367-8                        |                |      | 50       | Rezerviran |            |

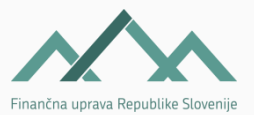

Pridobitel

### Unovčevanje bonov - UNOVČITEV

- S klikom na EDP-ID (številka dokumenta) se odpre pregled dokumenta.
- Nato klik na gumb **Popravek**.

| Pregled dokumenta                                                                                                    |                                     |           |            |            |              |
|----------------------------------------------------------------------------------------------------|-------------------------------------|-----------|------------|------------|--------------|
| Natisni Izvozi Storniraj P - F                                                                                                    | opravek 👻 Popra                     | avek      |            |            |              |
| Status Vrsta dokumenta Sporočilo iz zale<br>Rezerviran O                                                                                                    | dja Sprememba<br>14.6.2020 10:53:58 |           |            |            |              |
| Sistem:         test.edavki.durs.si           Vloženo:         14.06.2020 10:53:40           Št. dokumenta:         EDP           Vložil:         TESTNA OSEBA88 |                                     |           |            |            |              |
| Unovčitev turističnega kupo                                                                                                    | na                                  |           |            |            |              |
| Podatki o ponudniku nočitev<br>Naziv<br>Davčna številka<br>Nastanitveni obrat                                                                                    |                                     |           |            |            |              |
| Povračilo ponudniku storitev.                                                                                                    |                                     |           |            |            |              |
| # EMŠO                                                                                                    | Ime in priimek                      | Prenosnik | Nočitev od | Nočitev do | Vrednost     |
| 1                                                                                                    | ANA                                 | Ne        | 15.09.2020 | 19.09.2020 | 50,00        |
|                                                                                                    |                                     |           |            |            | Skupaj 50,00 |
|                                                                                                    |                                     |           |            |            |              |

Številka računa

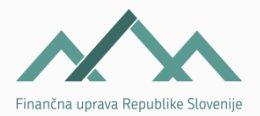

### Unovčevanje bonov - UNOVČITEV

#### Odpre se stran na kateri je mogoče urejati/spreminjati podatke.

• Izbira polja Unovčitev

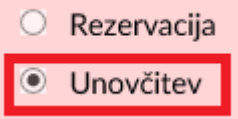

• Vnos podatkov številke izdanega računa.

| Številka računa |         |          |
|-----------------|---------|----------|
| 1111            | - 22222 | - 333333 |

• Oddaja podatkov/dokumenta.

Po oddaji s klikom na povezavo **Pregled dokumenta** se lahko vpogleda oddane podatke. Na pregledu jasno označeno da gre za unovčitev.

Podpisovanje dokumenta

Dokument ste uspešno vložili.

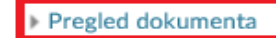

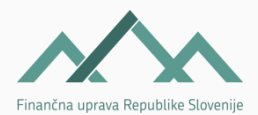

### Unovčevanje bonov - UNOVČITEV

#### Unovčitev turističnega kupona

| Podat  | ki o ponudniku nočitev  | /            |     |           |            |            |              |             |
|--------|-------------------------|--------------|-----|-----------|------------|------------|--------------|-------------|
| Naziv  | ,                       |              |     |           |            |            |              |             |
| Davč   | na številka             |              |     |           |            |            |              |             |
| Nasta  | nitveni obrat           |              |     |           |            |            |              |             |
| Povrač | čilo ponudniku storitev | ι.           |     |           |            |            |              |             |
| Unovà  | litev                   |              |     |           |            |            |              |             |
| #      | EMŠO                    | Ime in priin | nek | Prenosnik | Nočitev od | Nočitev do | Vrednost     | Pridobitelj |
| 1      |                         | ANA          |     | Ne        | 01.10.2020 | 02.10.2020 | 50,00        |             |
|        |                         |              |     |           |            |            | Skupaj 50,00 |             |
|        |                         |              |     |           |            |            |              |             |
| Števil | ka računa               |              |     |           |            |            |              |             |

#### 1111-22222-333333

#### Oddane podatke se lahko Natisne in Stornira.

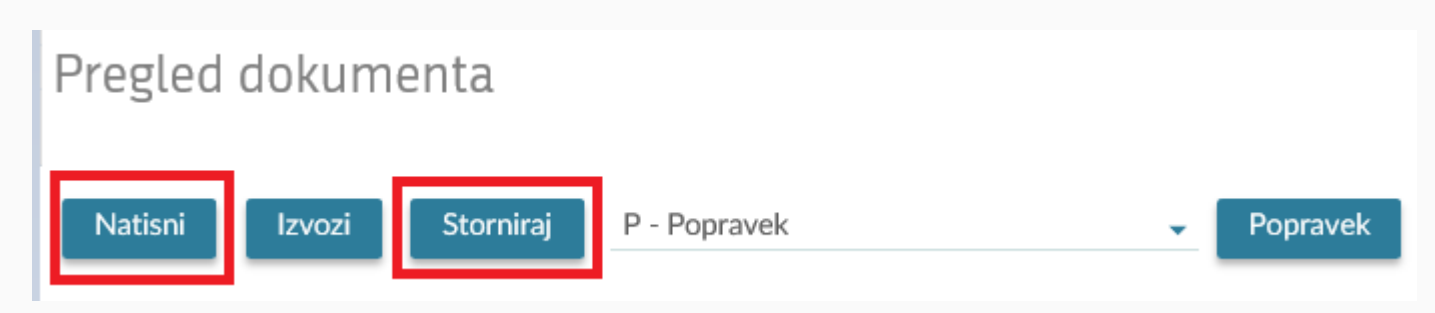

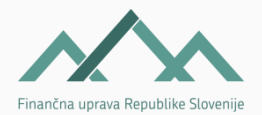

### BONI-oddaja POPRAVKOV

- Rezervirani boni se lahko popravljajo do UNOVČITVE.
- Popravljajo se z oddajo popravkov. POSTOPEK:

**1.** V **Iskalniku po unovčenih bonih** se poišče oddane podatke/dokument v statusu Rezerviran.

| kanje Iskalnik po unovčenih bonih •<br>★ Odjava Iskanje vnesenih turističnih kuponov<br>Status Rezerviran • EMŠO Datum Receptor (uporabniško ime) TESTNA OSEBA88 • Nastanitveni obrat Številka izdanega računa •                                                                                                    |            |
|----------------------------------------------------------------------------------------------------|------------|
| Kodjava     Iskanje vnesenih turističnih kuponov     Status     Rezerviran     EMŠO     Datum     Receptor (uporabniško ime)     TESTNA OSEBA88 •     Nastanitveni obrat     Številka izdanega računa     Išči                                                                                                    |            |
| Status Rezerviran   EMŠO I   Datum I   Receptor (uporabniško ime) TESTNA OSEBAB8   Nastanitveni obrat I   Številka izdanega računa I                                                                                                    |            |
| EMŠO   Datum   Datum   Receptor (uporabniško ime)   TESTNA OSEBA88 -   Nastanitveni obrat   Številka izdanega računa                                                                                                    |            |
| Datum Image: constraint of the second of the second |            |
| Receptor (uporabniško ime)     Nastanitveni obrat     Številka izdanega računa     Išči     Išči                                                                                                    |            |
| Nastanitveni obrat<br>Številka izdanega računa                                                                                                    |            |
| Številka izdanega računa                                                                                                    |            |
| Išči                                                                                                    |            |
|                                                                                                    |            |
| EDP-ID Ime in priimek EMŠO Vrednost Status                                                                                                    | Št. računa |
| EDP 16 AN/ 50 Rezerviran                                                                                                    |            |
| EDP 15 AN/ 50 Rezerviran                                                                                                    |            |
| EDP -13 AN/ 50 Rezerviran                                                                                                    |            |
| EDP 12 AN/ 30 Rezerviran                                                                                                    |            |
| EDP 11 ROY 150 Rezerviran                                                                                                    |            |
| EDP -8 ANA 50 Rezerviran                                                                                                    |            |

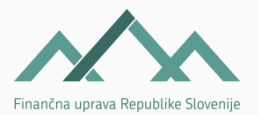

### BONI-oddaja POPRAVKOV

# 2.S klikom na EDP-ID (številka dokumenta) se odpre pregled dokumenta.3.Sledi klik na gumb Popravek.

| Pregled dokumenta                                                                                                    |                      |                 |                          |                          |                    |             |
|----------------------------------------------------------------------------------------------------|----------------------|-----------------|--------------------------|--------------------------|--------------------|-------------|
| Natisni Izvozi Storniraj P - Popravek                                                                                                    | Popravek             |                 |                          |                          |                    |             |
| Status         Vrsta dokumenta         Sporočilo iz zaledja         Spremerr           Rezerviran         O         14.6.202                          | iba<br>0 12:51:59    |                 |                          |                          |                    |             |
| Sistem:         test.edavki.durs.si           Vloženo:         14.06.2020 12:51:50           Št. dokumenta:         EDP           IT7         Vložit: |                      |                 |                          |                          |                    |             |
| Unovčitev turističnega kupona                                                                                                    |                      |                 |                          |                          |                    |             |
| Podatki o ponudniku nočitev<br>Naziv<br>Davčna številka<br>Nastanitveni obrat                                                                         |                      |                 |                          |                          |                    |             |
| Povračilo ponudniku storitev.                                                                                                    |                      |                 |                          |                          |                    |             |
| # EMŠO<br>1                                                                                                    | Ime in priimek SIMON | Prenosnik<br>Ne | Nočitev od<br>25.12.2020 | Nočitev do<br>30.12.2020 | Vrednost<br>100,00 | Pridobitelj |
| Številka računa                                                                                                    |                      |                 |                          |                          | Skupaj 100,00      |             |

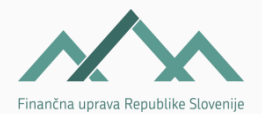

#### BONI-oddaja POPRAVKOV

4.Odpre se stran, na kateri se lahko ureja/spreminja podatke.5.Ko so podatki urejeni, se s klikom na Oddaj vlogo, odda popravek.6. Obvestilo o uspešni oddaji.

| Podpisovanje dokumenta          |
|---------------------------------|
| Ø Dokument ste uspešno vložili. |
|                                 |
| Pregled dokumenta               |

Če receptor želi preklicati rezervacijo, podatke na nivoju dokumenta stornira s klikom na gumb **Storniraj**.

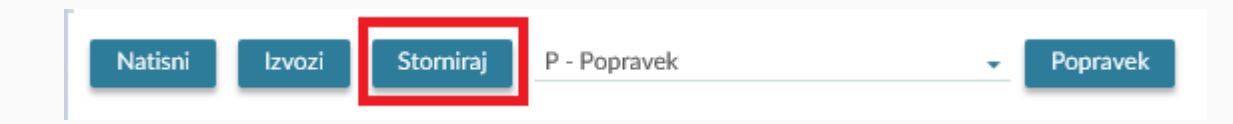

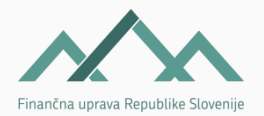

- Oddane podatke/dokumente na statusu Unovčen receptor lahko le stornira.
- Stornira se lahko le bone za katere **povračilo še ni bilo izvedeno**.
- Storno dokument se lahko odda do začetka priprave podatkov za izplačilo, kar pomeni:
  - ✓ do vključno 15. v mesecu za bone, unovčene v prvi polovici meseca,
  - ✓ do vključno zadnjega dneva v mesecu za bone, unovčene v drugi polovici meseca.

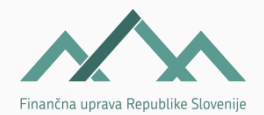

#### **POSTOPEK:**

**1.** V Iskalniku po unovčenih bonih se poišče oddane podatke/dokument v statusu Unovčen.

| Newros<br>Iskanje | lskalnik po unovče               | enih bonih      |      |          |         |                |
|-------------------|----------------------------------|-----------------|------|----------|---------|----------------|
| X Oujava          | Iskanje vnesenih turističnih kuj | Donov           |      |          |         |                |
|                   | Status                           | Jnovčen 👻       |      |          |         |                |
|                   | EMŠO                             |                 |      |          |         |                |
|                   | Datum                            |                 |      |          |         |                |
|                   | Receptor (uporabniško ime)       | ESTNA OSEBA88 - |      |          |         |                |
|                   | Nastanitveni obrat               |                 |      |          |         |                |
|                   | Številka izdanega računa         |                 |      |          |         |                |
|                   |                                  |                 |      |          |         |                |
|                   | Išči                             |                 |      |          |         |                |
|                   | _                                |                 |      |          |         |                |
|                   | EDP-ID                           | Ime in priimek  | EMŠO | Vrednost | Status  | Št. računa     |
|                   | EDP · 14                         | ANA             |      | 50       | Unovčen | 1111-2222-3333 |
|                   | EDP9                             | ANA             |      | 50       | Unovčen | 11111-2222-333 |

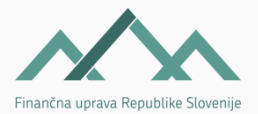

# 2.S klikom na EDP-ID (številka dokumenta) se odpre pregled dokumenta.3.Sledi klik na gumb Storinraj.

| Pregled dokumenta                                                                                                    |                           |           |            |            |                       |             |
|----------------------------------------------------------------------------------------------------|---------------------------|-----------|------------|------------|-----------------------|-------------|
| Natisni Izvozi Stomiraj P - Popravo                                                                                                    | ek 👻 Poprav               | ek        |            |            |                       |             |
| Status Vrsta dokumenta Sporočilo iz zaledja Spr<br>Unovčen P 14.                                                                                                 | ememba<br>6.2020 12:24:33 |           |            |            |                       |             |
| C Izvomi dokument (EDP-80265367-13)                                                                                                    |                           |           |            |            |                       |             |
| Sistem:         test.edavki.durs.si           Vloženo:         14.06.2020 12:24:23           Št. dokumenta:         EDP           Vložil:         TESTNA OSEBA88 |                           |           |            |            |                       |             |
| Unovčitev turističnega kupona                                                                                                    |                           |           |            |            |                       |             |
| Podatki o ponudniku nočitev<br>Naziv<br>Davčna številka                                                                                                    |                           |           |            |            |                       |             |
| Nastanitveni obrat                                                                                                    |                           |           |            |            |                       |             |
| Unovčitev                                                                                                    |                           |           |            |            |                       |             |
| # EMŠO                                                                                                    | Ime in priimek            | Prenosnik | Nočitev od | Nočitev do | Vrednost              | Pridobitelj |
| 1                                                                                                    | ANA                       | Ne        | 01.12.2020 | 02.12.2020 | 50,00<br>Sluvei 50,00 |             |
|                                                                                                    |                           |           |            |            | Skupaj 50,00          |             |
| Številka računa<br>1111-2222-3333                                                                                                    |                           |           |            |            |                       |             |

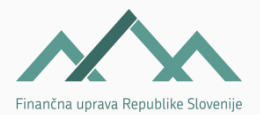

4.Odpre se stran Storno dokumenta.

5. Izbrati je potrebno »Razlog za stornacijo« in vnesti pojasnilo v polje »Dodatna obrazložitev«.

6. Ko so podatki urejeni, se s klikom na Oddaj vlogo odda storno.

| Storno dokume          | nta                 |
|------------------------|---------------------|
| Davčni zavezanec       |                     |
| Podatki o dokumen      | tu, ki bo storniran |
| Oznaka obrazca         | TB-Unovcitev        |
| Številka dokumenta     | EDP- 14             |
| Datum oddaje dokumenta | 14.6.2020 12:24     |
| Ime vlagatelja         | TESTNA OSEBA88      |
| Razlog za stornacijo   | Drugo 🗸             |
| Dodatna obrazložitev   | test storna         |

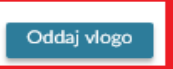

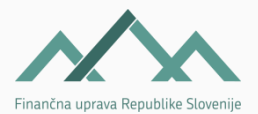

### ISKALNIK po unovčenih bonih

S klikom na **Iskanje** se odpre stran **Iskalnih po unovčenih bonih**. 1.Vnos oz. izbor iskalnih parametrov. Omogočeno iskanje po:

- STATUS-u dokumenta,
- EMŠO-u upravičenca

Nov vnos

💥 Odjava

- DATUM-u vnosa podatkov,
- **RECEPTOR-ju**, ki je vnašal podatke,
- NASTANITVENEM OBRAT-u,
- ŠTEVILKI izadnega računa.

| <br>Iskalnik po unovčenih bonih |                  |   |  |  |  |
|---------------------------------|------------------|---|--|--|--|
| Iskanje vnesenih turističnih l  | kuponov          |   |  |  |  |
| Status                          | •                |   |  |  |  |
| EMŠO                            |                  |   |  |  |  |
| Datum                           | 14.6.2020        |   |  |  |  |
| Receptor (uporabniško ime)      | TESTNA OSEBA88 🗸 |   |  |  |  |
| Nastanitveni obrat              |                  |   |  |  |  |
| Številka izdanega računa        | -                | - |  |  |  |
|                                 |                  |   |  |  |  |

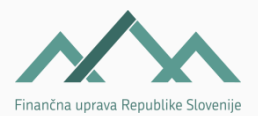

### ISKALNIK po unovčenih bonih

- 2. Po kliku na gumb lšči v spodnjem delu strani prikažejo zadetki.
- EDP-ID dokumenta, ki je hkrati povezava na pregled
- Ime in priimek gosta
- **EMŠO** gosta
- Skupna vrednost koriščenja
- Status:
  - ✓ Rezerviran bon rezerviran in čaka na postopek unovčenja
  - ✓ Unovčen povračilo ponudniku
  - ✓ Rezervacija potekla bon ponovno na voljo za unovčenje
  - Povrnitev gostu povračilo gostu

| lšči   |    |                |      |          |            |                |
|--------|----|----------------|------|----------|------------|----------------|
| EDP-ID |    | Ime in priimek | EMŠO | Vrednost | Status     | Št. računa     |
| EDP    | 18 |                |      | 200      | Rezerviran |                |
| EDP    | 17 |                |      | 100      | Rezerviran |                |
| EDP    | 16 |                |      | 50       | Rezerviran |                |
| EDP    | 15 |                |      | 50       | Rezerviran |                |
| EDP    | 14 |                |      | 50       | Unovčen    | 1111-2222-3333 |
| EDP    | 13 |                |      | 50       | Rezerviran |                |
| EDP    | 12 |                |      | 30       | Rezerviran |                |
| EDP    | 11 |                |      | 150      | Rezerviran |                |
| EDP    | 9  |                |      | 50       | Unovčen    | 11111-2222-333 |
| EDP    | 8  |                |      | 50       | Rezerviran |                |

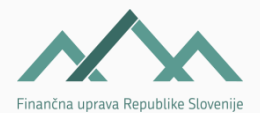

#### BONI-vse INFO na enem mestu

#### https://www.fu.gov.si/?id=1113

|                                                                                                    |           |                                                                                                    |                                                                                                    | . –                                                                                                    |
|----------------------------------------------------------------------------------------------------|-----------|----------------------------------------------------------------------------------------------------|----------------------------------------------------------------------------------------------------|----------------------------------------------------------------------------------------------------|
| FINANCNA UPRAVA                                                                                                    |           |                                                                                                    |                                                                                                    | م ≣                                                                                                    |
| PREBIVALCI                                                                                                    |           | PODJETJA                                                                                                    | E-STORITVE                                                                                                    | PODROČJA                                                                                                 |
| Domov > Drugo > Posebna področja > Turist                                                                                                    | ični boni |                                                                                                    |                                                                                                    |                                                                                                    |
|                                                                                                    |           | Turistič                                                                                                    | čni boni                                                                                                    |                                                                                                    |
| Dobite tudi pri receptorju:         • Priloga 1: Potrditev unovčitve bona         Izpolnite doma in izročite receptorju:         • Priloga 2: Pooblastilo tretji osebi za unovčitve bona (npr. otrok letuje s sosedorn)         • Priloga 3: Izjava o prenosu bona (npr. |           | Novice<br>Novice s področja turističnih br<br>Življenjski dogodki<br>Praktični primeri uporabe turis<br>Vprašanja in odgovori<br>Pogosta vprašanja in odgovori<br>Pomni<br>Turistični bon je dobroimetje v<br>prebivališčem v Republiki Slovi                                | onov<br>tičnih bonov<br>o turističnih bonih<br>informacijskem sistemu Finančne uprave eDavi<br>eniji in ga lahko unovči pri ponudnikih turističnil | <ul> <li>ki ga ima vsaka oseba s stalnim</li> <li>storitev za nočitve z zajtrkom ν Sloveniji.</li> </ul> |
| babica podari bon vnuku)                                                                                                    |           | Bone bo mogoče unovčiti od 1<br>Predstavitev<br>• Video: Turistični boni FU<br>• Predstavitev: Unovčitev<br>Klicni center za turistič<br>08 200 1005<br>Delovni čas klicnega centra:<br>• Ponedeljek, torek in čet<br>• Sreda: od 7. do 17. ure<br>• Petek: od 8. do 13. ure | 19. junija do 31. decembra 2020.<br>JRS<br>turističnih bonov<br>i <b>ne bone</b><br>rtek: od 8. do 15. ure                                         |                                                                                                    |
|                                                                                                    |           |                                                                                                    |                                                                                                    |                                                                                                    |

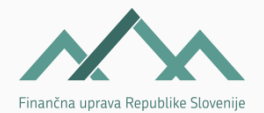

# HVALA ZA VAŠO POZORNOST.

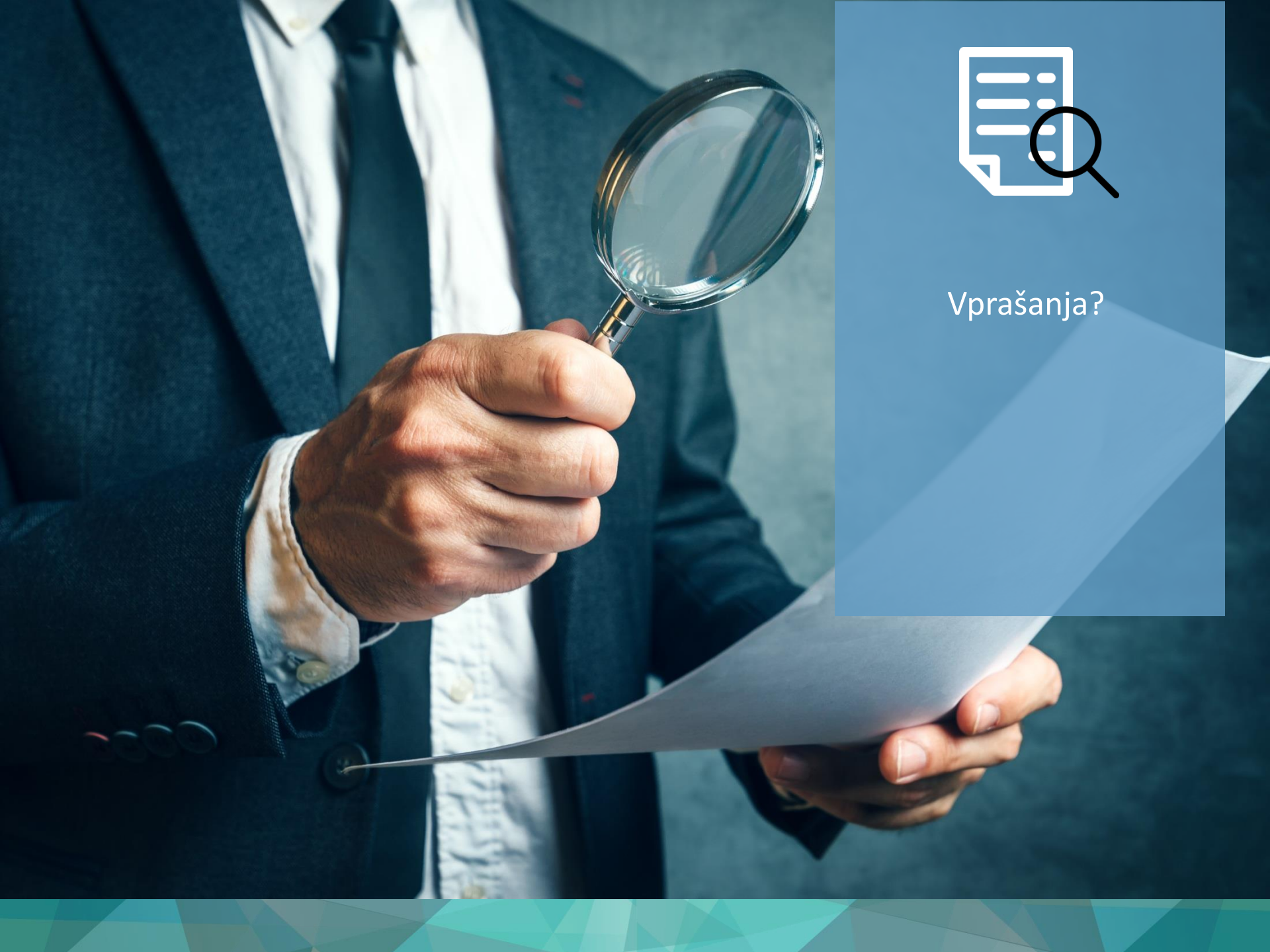